# **User Manual**

EDX-F04D

**4 Channel Dimmer Pack** 

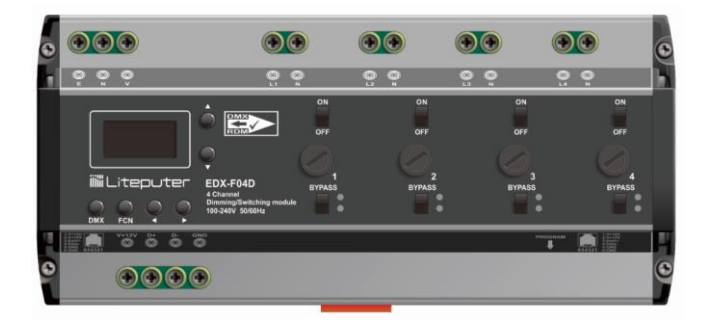

#### INDEX

| 1 INTRODUCTIONS              | 3  |
|------------------------------|----|
| 1-0 Before Installation      | 3  |
| 1-1 Features                 | 3  |
| 1-2 Specifications           |    |
| 1-3 RDM Support Parameters   | 3  |
| 1-4 PANEL INTRODUCTIONS      | 4  |
| 1-5 WIRING DIAGRAM           | 5  |
| 2 OPERATIONS                 | 6  |
| 2-1 DMX-512 Address          | 6  |
| 2-2 DMX Bypass               | 7  |
| 2-3 Min Level                | 7  |
| 2-4 Max Level                |    |
| 2-5 Dimming Curve            | 9  |
| 2-5 Dimming/Switching Mode   | 9  |
| 2-6 EL ON/OFF (ANTI-FLICKER) |    |
| 2-7 RDM                      |    |
| 2-8 Version                  |    |
| 2-9 INITIALIZE               |    |
| 3 EDX SYSTEM                 | 12 |
| 3-0 EDX Mode                 |    |
| 3-1 MANUAL OUTPUT            | 14 |
| 3-2 SAVE SCENE               | 15 |
| 3-3 CALL SCENE               |    |
| 3-4 FADE TIME                |    |
| 3-5 EDX ZONE                 | 16 |
| 3-6 EDX CHANNEL              | 17 |
| 3-7 EDX ID                   | 17 |
| 3-8 Scene Overlap            |    |
| LIMITED WARRANTY             | 19 |

# **1** Introductions

## 1-0 Before Installation

- Please set proper mode for the loads before turning on the power. The non-dimming lamp may be damaged by setting as dimming mode.
- 2. Working environment:

Temperature: 0°C - 40°C

Humidity: 20% - 80%

3. Please check EDX wiring guide on Liteputer's website: <u>https://www.liteputer.com.tw/tech-guide-en/</u>

## 1-1 Features

- 1. 4 channel leading-edge dimmable outputs.
- 2. Compatible to DMX-512 and RDM.
- 3. Anti-flicker feature for LED lamps.
- 4. Easily replaceable fuses.
- 5. 6 scenes with fade effect.

## **1-2 Specifications**

- 1. Power Input: AC 100 240V
- 2. Protocol: DMX-512, RDM, EDX
- 3. Dimming Control: Leading-edge (forward phase) dimmable
- 4. Output: 4A per channel. Total 10A max.
- 5. DC Output on EDX Port: 500mA.
- 6. Dimension: 190mm(W) x 90mm(H) x 62mm(D)
- 7. Weight: 810g

## **1-3 RDM Support Parameters**

DISC\_UNIQUE\_BRANCH, DISC\_MUTE, DISC\_UNMUTE, SUPPORT\_PARAMETERS, DEVICE\_INFO,

SOFTWARE\_VERSION\_LABEL, DMX\_START\_ADDRESS, IDENTIFY\_DEVICE, DEVICE\_MODEL\_DESCRIPTION,

MANUFACTURER\_LABEL, DEVICE\_LABEL, FACTORY\_DEFAULT

# **1-4 Panel Introductions**

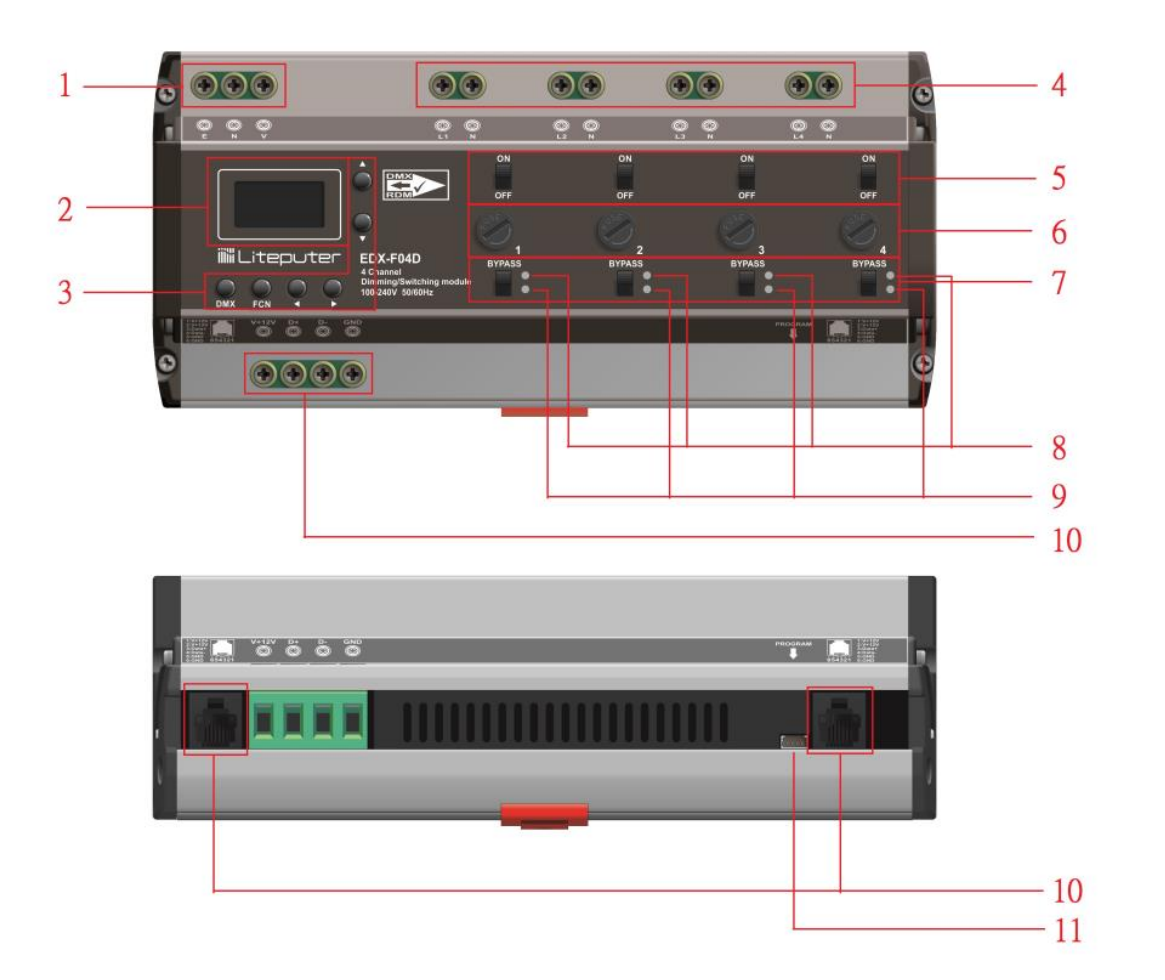

| 1  | AC Input                       |  |
|----|--------------------------------|--|
| 2  | OLED Display                   |  |
| 3  | Buttons 【4】【▶】【▲】【▼】【FCN】【DMX】 |  |
| 4  | Dimming Outputs                |  |
| 5  | ON/OFF Switches                |  |
| 6  | Fuses                          |  |
| 7  | BYPASS Switches                |  |
| 8  | COM LED Indicator              |  |
| 9  | Anti-Flicker Indicator         |  |
| 10 | DMX-512/RDM/EDX port           |  |
| 11 | Programming Port               |  |

## 1-5 Wiring Diagram

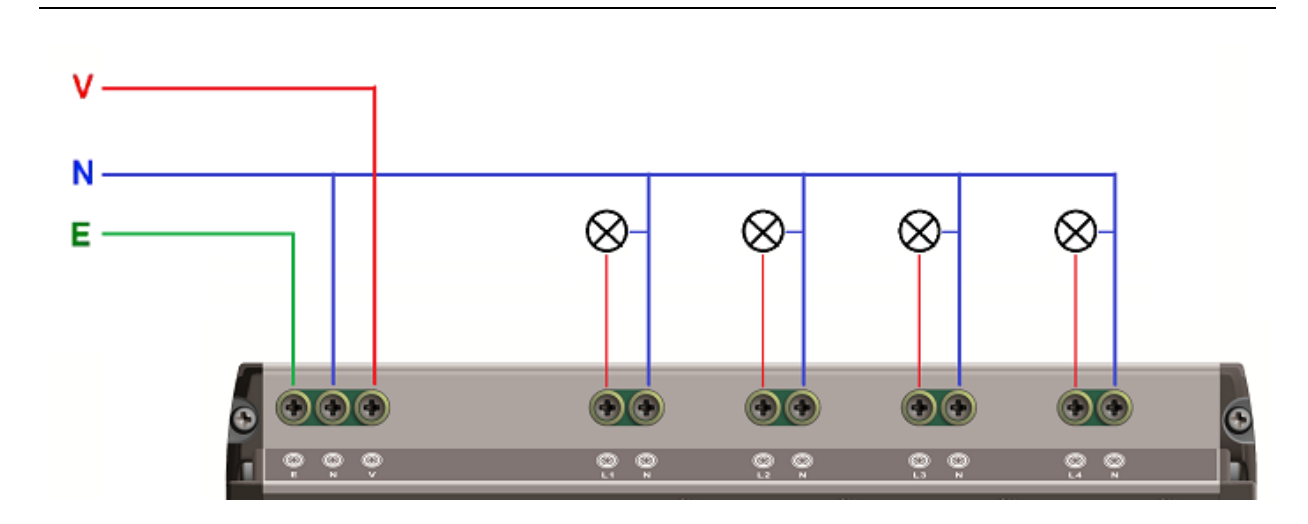

### 1-5-1 Dimmable or Non-dimmable Lamps Wiring

\* Set the channel connected to dimmable lamps as dimming mode; set the channel connected to non-dimmable lamps as switching mode. In switching mode, the output will be ON when dimming level is larger than 50%, and the output will be OFF when dimming level is smaller than 25%.

# 2 Operations

Turn on the power, the firmware version will be shown on the display

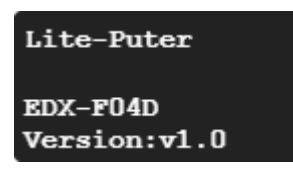

The dimming levels (%) of 4 outputs will be shown.

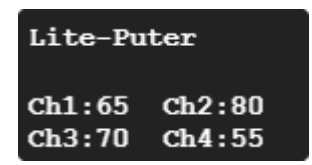

### 2-1 DMX-512 Address

Click [FCN] to enter the menu.

Click [ • ] or [ • ] to select "2. DMX" and click [ DMX ] to enter.

Click [ • ] or [ • ] to select "1. DMX Address" and click [ DMX ] to enter.

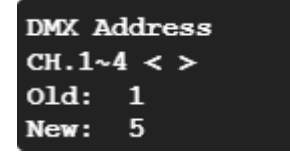

(CH. 1~4 means all channels are selected)

Click [ • ] or [ • ] to set the DMX-512 address and click [ DMX ] to save.

Please note the DMX address of the 4 channels are continuous if all channels are selected (CH.  $1^{4}$ ). That is, if the address is 05, the DMX address will be 5, 6, 7, 8 respectively.

Click ( ) or ( ) to select single channel.

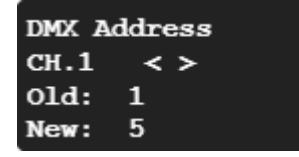

(CH. 1 means only channel 1 is selected)

Click [ • ] or [ • ] to set the DMX address of the selected channel and click [ DMX ] to save

## 2-2 DMX Bypass

If DMX Bypass in enabled, the dimmer will ignore DMX-512 input.

Click **[**FCN **]** to enter the menu.

Click [ • ] or [ • ] to select "2. DMX" and click [ DMX ] to enter.

Click [ • ] or [ • ] to select "2. DMX Bypass" and click [ DMX ] to enter.

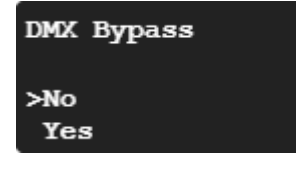

Click [ • ] or [ • ] to whether enable DMX bypass feature and click [ DMX ] to save.

#### 2-3 Min Level

Click [FCN] to enter the menu.

Click [ • ] or [ • ] to select "4. Min/Max Level" and click [ DMX ] to enter.

Click [ ] or [ ] to select "1. Min Level" and click [ DMX ] to enter.

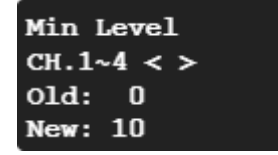

(CH. 1~4 means all channels are selected)

Click [ • ] or [ • ] to set the minimum output level and click [ DMX ] to save.

Click  $[\bullet]$  or  $[\bullet]$  to select single channel.

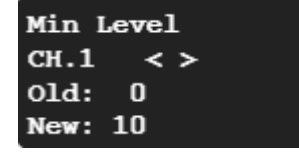

(CH. 1 means only channel 1 is selected)

Click [ ] or [ ] to set the minimum output level of single channel and click [ DMX ] to save.

## 2-4 Max Level

Click **[**FCN**]** to enter the menu.

Click [ ] or [ ] to select "4. Min/Max Level" and click [ DMX ] to enter.

Click [ ] or [ ] to select "2. Max Level" and click [ DMX ] to enter.

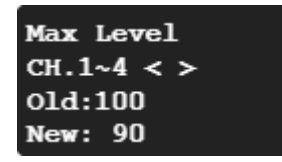

(CH. 1~4 means all channels are selected)

Click [ • ] or [ • ] to set the maximum output level and click [ DMX ] to save.

Click ( ) or ( ) to select single channel.

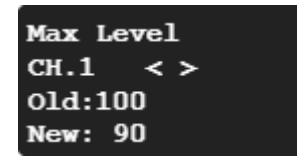

(CH. 1 means only channel 1 is selected)

Click [ ] or [ ] to set the maximum output level of single channel and click [ DMX ] to save.

#### 2-5 Dimming Curve

Click [FCN] to enter the menu.

Click [ • ] or [ • ] to select "5. Curve" and click [ DMX ] to enter.

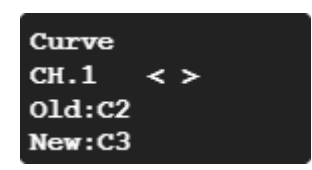

Click ( ) or ( ) to select a channel.

Click [ ] or [ ] to select a dimming curve of the selected channel and click [ DMX ] to save.

The default dimming curve is C2.

### 2-6 Dimming/Switching Mode

Click **[**FCN **]** to enter the menu.

Click [ • ] or [ • ] to select "6. Dimmer/Switch" and click [ DMX ] to enter.

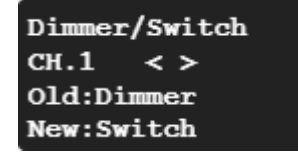

Click 【▲】 or 【▶】 to select a channel. Click 【▲】 or 【▶】 to select a dimming curve of the selected channel and click 【DMX】 to save.

In switching mode, the output will be ON when dimming level is larger than 50%, and the output will be OFF when dimming level is smaller than 25%.

# 2-7 EL On/Off (Anti-Flicker)

*EL* (Electric Load) is a feature to suppress the possible flicker (anti-flicker) on some electric lamps (LEDs). Turning on *EL* feature will make the temperature higher. Please make sure the decent air ventilation of the dimmers or please decrease the load.

EL feature does not guarantee to eliminate the flicker of the LED lamps.

Click [FCN] to enter the menu.

Click [ ] or [ ] to select "7. EL On/Off" and click [ DMX ] to enter.

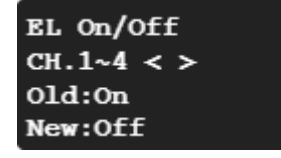

(CH. 1~4 means all channels are selected)

Click [ ] or [ ] to set the turn EL ON/OFF and click [ DMX ] to save.

Click ( ) or ( ) to select single channel.

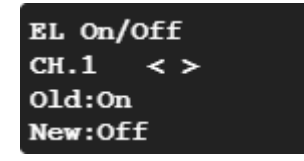

(CH. 1 means only channel 1 is selected)

Click [ • ] or [ • ] to set the EL of the selected channel and click [ DMX ] to save

#### 2-8 RDM

Click [FCN] to enter the menu.

Click [ • ] or [ • ] to select "8. RDM" and click [ DMX ] to enter.

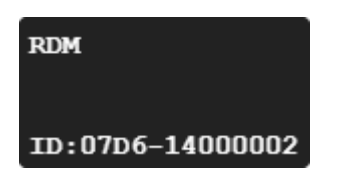

The RDM ID of the device will be shown.

#### 2-9 Version

Click [FCN] to enter the menu.

Click [ ] or [ ] to select "9. Version" and click [ DMX ] to check the version number of the firmware.

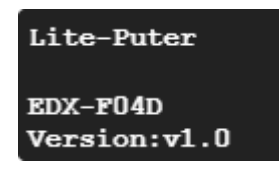

## 2-10 Initialize

Click [FCN] to enter the menu.

Click [ ] or [ ] to select "10. Initialize" and click [ DMX ] to enter.

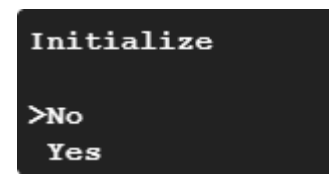

Click [ • ] or [ • ] to select "Yes" to click [ DMX ] to initialize.

Please note all data except scenes will be reset after initializing.

# 3 EDX System

EDX-F04D can work either in DMX-512 mode or EDX mode.

DMX-512 Mode: EDX-F04D can be controlled by DMX-512 controllers.

EDX Mode: EDX-F04D can be recalled its stored lighting scenes by connecting to ECP scene control panels.

Please check EDX wiring guide on Liteputer's website: <a href="https://www.liteputer.com.tw/tech-guide-en/">https://www.liteputer.com.tw/tech-guide-en/</a>

## 3-0 EDX Mode

EDX is a protocol specifically designed for architectural and environmental lighting applications. EDX dimmers or devices are able to store scenes in themselves.

Each EDX device or ECP panel can be specified by a zone number. The scenes stored in EDX devices can be recalled by ECP panels with the same zone number.

For example, EDX devices configured as zone 1 can be controlled (recall scenes) by ECP panel configure as zone 1. EDX devices configured as zone 5 can be controlled (recall scenes) by ECP panel configure as zone 5.

#### Figure 1: One EDX device with one ECP scene panel

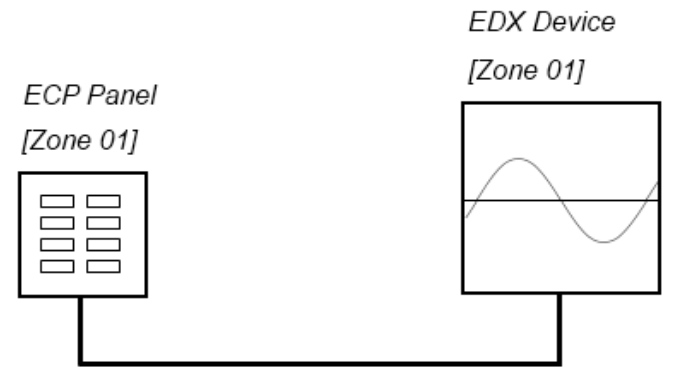

EDX Signal

#### Figure 2: Multiple EDX devices with ECP scene panels

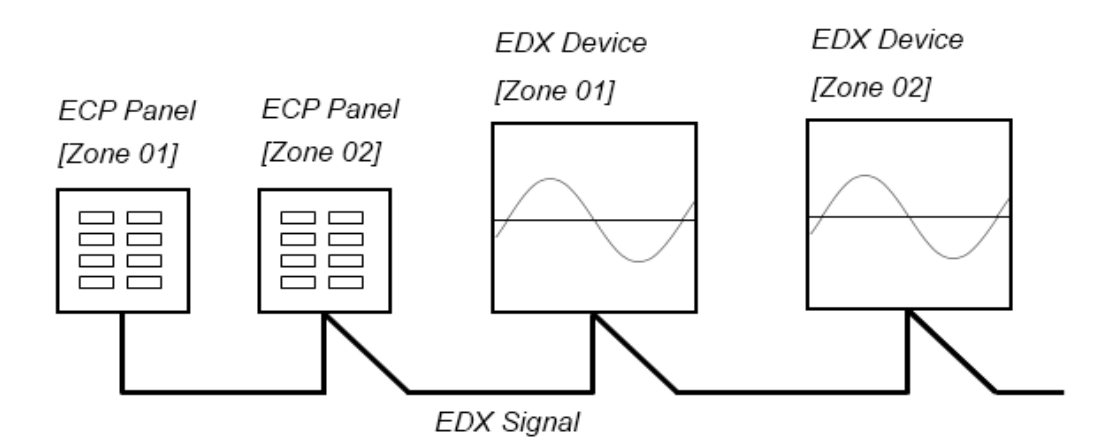

ECP scene panel 1 controls EDX device 1.

ECP scene panel 2 controls EDX device 2.

\* If there are both DMX-512 and EDX signal present, DMX-512 signal has the highest priority.

## 3-1 Manual Output

Click [FCN] to enter the menu.

Click [ ] or [ ] to select "1. Manual Output" and click [ DMX ] to enter.

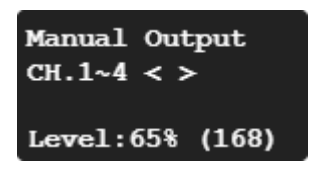

(CH. 1~4 means all channels are selected)

Click [  $\blacktriangle$  ] or [  $\checkmark$  ] to set the dimming levels of all channels.

Click ( ) or ( ) to select single channel.

Click 【▲】 Or 【▼】 to set the dimming levels of the selected channels. The output will instantly changes base on the new dimming level.

After setting the dimming levels, click [DMX] can enter scene-saving screen directly. (refer 3-2)

#### 3-2 Save Scene

There are two ways to enter scene-saving:

#### Method 1:

Click [FCN] to enter the menu.

Click [ • ] or [ • ] to select "3. EDX" and click [ DMX ] to enter.

Click [ • ] or [ • ] to select "2. Scene Save" and click [ DMX ] to enter.

#### Method 2:

After setting the dimming levels, click [DMX] to enter the scene-saving screen.

Scene Save Old:00.00.00.00 New:70.65.75.90 Scene:0 < >

It will show old and new dimming levels of the scene.

Click ( ) or ( ) to select scene 0 – 6. Click ( DMX ) to save the scene or click ( FCN ) to exit.

### 3-3 Call Scene

Click [FCN] to enter the menu.

Click [ • ] or [ • ] to select "3. EDX" and click [ DMX ] to enter.

Click [ ] or [ ] to select "1. Scene Call" and click [ DMX ] to enter.

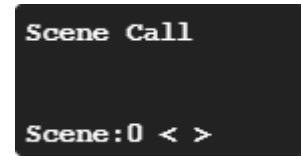

Click (•) or (•) to select a scene between 0 – 6 and click [DMX] to recall it.

#### 3-4 Fade Time

Click [FCN] to enter the menu.

Click [ • ] or [ • ] to select "3. EDX" and click [ DMX ] to enter.

Click [ ] or [ ] to select "3. Fade Time" and click [ DMX ] to enter.

| Fade        | Time |  |  |  |
|-------------|------|--|--|--|
| Scene:0 < > |      |  |  |  |
| Old:        | 2s   |  |  |  |
| New:        | 25   |  |  |  |

Click (•) or (•) to select a scene.

Click [ • ] or [ • ] to set the fade time of the scene and click [ DMX ] to save.

#### 3-5 EDX Zone

Zone definition: User must set zone code of the device in EDX system. This code has two parts. The first part is zone number, and the second is starting channel address. For example, if there are 4 EDX-F04D in zone 1 with total 16 channels, the zone code should be set as 01-01, 01-05, 01-09, and 01-13.

Click **[**FCN**]** to enter the menu.

Click [ • ] or [ • ] to select "3. EDX" and click [ DMX ] to enter.

Click [ ] or [ ] to select "4. EDX Zone" and click [ DMX ] to enter.

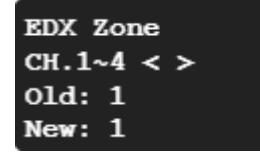

(CH. 1~4 means all channels are selected)

Click [ • ] or [ • ] to set the EDX zone number of all channels and click [ DMX ] to save.

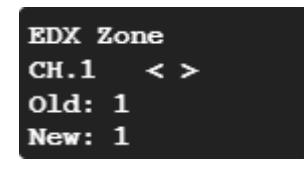

Click ( ) or ( ) to select single channel.

(CH.1 means only channel 1 is selected)

Click [ • ] or [ • ] to set the EDX zone number of the selected channel and click [ DMX ] to save.

### 3-6 EDX Channel

Click **[**FCN **]** to enter the menu.

Click [ • ] or [ • ] to select "3. EDX" and click [ DMX ] to enter.

Click [ • ] or [ • ] to select "5. EDX Channel" and click [ DMX ] to enter.

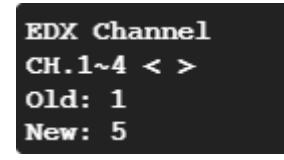

(CH. 1~4 means all channels are selected)

Click [ • ] or [ • ] to set the EDX channel number of all channels and click [ DMX ] to save.

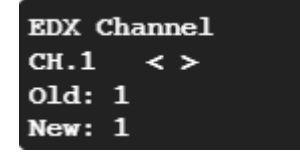

Click ( ) or ( ) to select single channel.

(CH.1 means only channel 1 is selected)

Click [ • ] or [ • ] to set the EDX channel number of the selected channel and click [ DMX ] to save.

#### 3-7 EDX ID

Working in EDX system, EDX-F04D needs to set ID number and zone number. The default setting of EDX-F04D's ID

number is 001.

When one device's working alone, there is no need to set the ID number, but when several devices' working

together, each device must have a different ID number.

Click **[**FCN **]** to enter the menu.

Click (•) or (•) to select "3. EDX" and click (DMX) to enter.

Click [ • ] or [ • ] to select "6. EDX ID" and click [ DMX ] to enter.

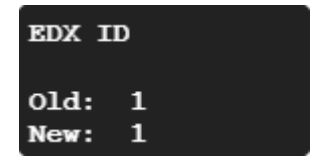

Click [ • ] or [ • ] to change the ID and click [ DMX ] to save.

# 3-8 Scene Overlap

On usual, when user recall a scene, the previous scene will be replaced. This function is for overlap SC5 or SC6 on another scene. If you recall one scene out of SC1-4 first, then recall SC5 or SC6, the later one (SC5 or SC6) will overlap to the previous one (SC1-4), so user will see two scenes at the same time. If there is any channel that is in both scenes, it will output at the higher dimming value.

For example,

Overlap SC5 to SC4,

If CH1's dimming value in SC4 is 40% and in SC5 is 20%, it will remain 40%;

If CH1's dimming value in SC4 is 40% and in SC5 is 85%, it will change to 85%.

Click [FCN] to enter the menu.

Click [ • ] or [ • ] to select "3. EDX" and click [ DMX ] to enter.

Click [ • ] or [ • ] to select "7. Scene Overlap" and click [ DMX ] to enter.

| Scene | Overlap |
|-------|---------|
| >No   |         |
| Yes   |         |

Click [  $\$  ] or [  $\$  ] to select Yes/No and click [ DMX ] to save.

# **Limited Warranty**

1. Lite-Puter is only responsible for the product itself.

2. Lite-Puter warrants to repair any manufacturing defects within one year of distribution date.

3. Lite-Puter does not offer on-site service. Should a defect appear in Lite-Puter's product, please deliver the product to local distributors or Taiwan Headquarters.

4. This Limited Warranty does not cover:

a. Any fault caused by false usage or imprudence (collision, inadequate installation or adjustment, insufficient ventilation, or improper repairs)

b. Force majeure factors (flooding, earthquake, volcanic eruption, or other factors beyond Lite-Puter' s control).

c. Labor costs incurred in diagnosis of defects; installation, reinstallation, wiring, rewiring, repairing, adjustment,

or reprogramming of a product; or any other consequential expenses.

d. Other Lite-Puter or non-Lite-Puter products or devices offered, packaged, or sold with the product.

5. Lite-Puter does not warrant that the product will operate without interruption or free of error.

#### World Headquarters :

Lite-Puter Enterprise Co., Ltd. Address: 9F, No. 196, Sec. 3, Datong Rd., Xizhi Dist., New Taipei City 221, Taiwan Tel: +886-2-86472828 Fax: +886-2-86472626 Website: www.liteputer.com.tw E-mail: sales@liteputer.com.tw Shanghai Factory : Lite-Puter Technology (Shanghai) Co.,Ltd. Address: No. 375, Xingmei Rd., Minhang Dist., Shanghai 200237, China Tel: +86-21-54408210 Fax: +86-21-54403376 Website: www.liteputer.com.tw

E-mail: sales\_china@liteputer.com.tw